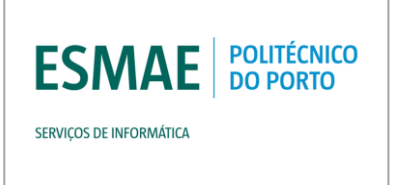

# Manual do Utilizador

#### Configuração da Rede EDUROAM para Android 2.3 ou Superior

Versão 1.0, Novembro de 2013

Quaisquer dúvidas podem ser esclarecidas através do email: <u>si@esmae-ipp.pt</u>

Serviços de Informática, ESMAE

## Índice

| 1. Introdução                           | 1 |
|-----------------------------------------|---|
| 2. Informação Relevante                 | 1 |
| 3. Acesso com o Android 2.3 ou Superior | 2 |
| 4. Resolução de Problemas               | 6 |

## 1. Introdução

Este manual fornece instruções de configuração e de utilização da rede sem fios (Wi-Fi) disponibilizada pelo Politécnico do Porto.

#### **1.1 Convenções**

Ao longo deste documento irá encontrar blocos de texto destacados, de acordo com a legenda abaixo:

Nota: Um pequeno pedaço de informação que deverá ter em conta.

Aviso: Um aviso ou informação que deverá ter em conta, sob pena de invalidar a instalação.

## 2 Informação Relevante

Rede Wifi (SSID): Eduroam Username: <numero\_de\_aluno>@esmae.ipp.pt Password: <password\_da\_secretaria\_online> Segurança: WPA2 Enterprise

Aceitar o certificado do servidor.

Versão 1.0

ESMAE

SERVICOS DE INFORMÁTICA

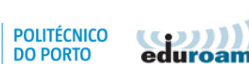

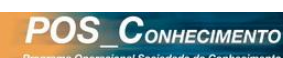

Página 1

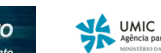

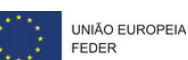

## 3 Acesso com o Android 2.3 ou Superior

Estas instruções destinam-se à configuração da Rede Wi-Fi 'Eduroam' no seu dispositivo baseado em Android, seja telefone ou Tablet.

O aspeto do ecrã do dispositivo pode variar consoante a versão específica do seu sistema Android.

#### 3.1 Aceder à Rede

SERVICOS DE INFORMÁTICA

Começe por ir às definições do dispositivo, através do menu do mesmo. Dentro das definições aceda ao menu 'Ligações sem fios e de rede'.

Certifique-se que tem o 'Modo de Vôo' desactivado e o Wi-fi ligado durante a configuração.

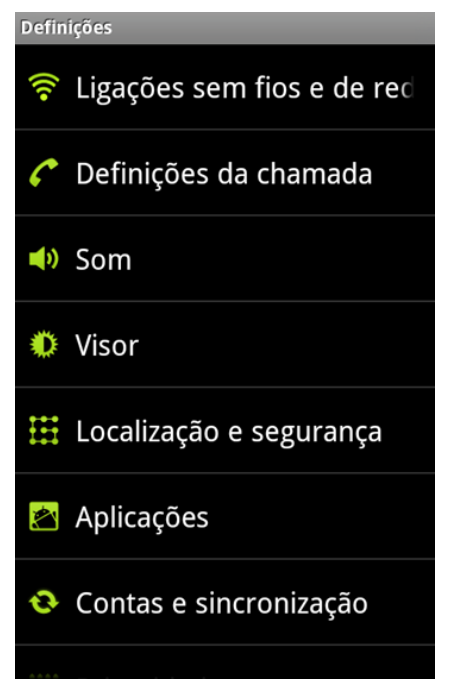

De seguida aceda ao menu 'Definições Wi-Fi'

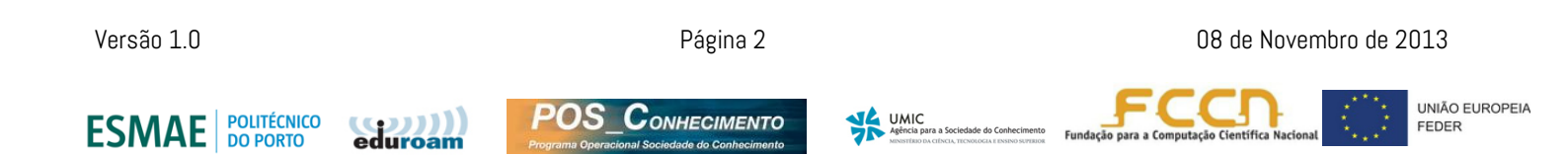

Manual de Configuração e Utilização da Rede EDUROAM

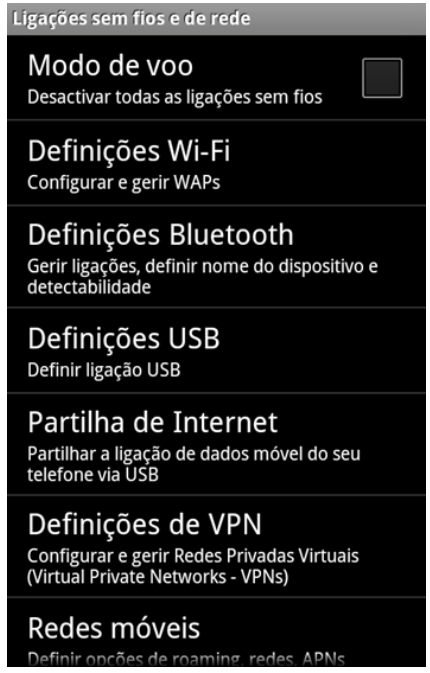

Surgirá então um ecrã semelhante ao apresentado em baixo. Nele podemos confirmar que o Wi-Fi está ligado. Mais abaixo surge a lista de redes disponíveis. A rede que pretendemos utilizar é a 'Eduroam', e portanto procederemos de seguida à sua selecção.

| Definições Wi-Fi                                                                 | Definições Wi-Fi                                                                 |
|----------------------------------------------------------------------------------|----------------------------------------------------------------------------------|
| Wi Fi                                                                            | Wi Fi<br>A procurar                                                              |
| Notificação de rede<br>Notificar-me quando estiver disponível<br>uma rede aberta | Notificação de rede<br>Notificar-me quando estiver disponível<br>uma rede aberta |
| Ligação de botão WPS<br>Configurar automaticamente redes sem fios<br>novas       | Ligação de botão WPS<br>eduroam                                                  |
| Redes Wi-Fi                                                                      | R                                                                                |
| eduroam 📻                                                                        | Ligar à rede                                                                     |
| Proteg ido com 802.1x EAP                                                        | Proteg ido com 802.1x EAP                                                        |
| eduroam-guest 🛜                                                                  | eduroam-guest 🛜                                                                  |
| Adicionar rede Wi-Fi                                                             | Adicionar rede Wi-Fi                                                             |
|                                                                                  |                                                                                  |

Versão 1.0

SERVICOS DE INFORMÁTICA

,,,)]

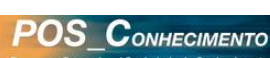

Página 3

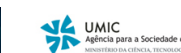

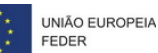

Manual de Configuração e Utilização da Rede EDUROAM

Surge então o ecrã abaixo, que nos solicita o preenchimento das definições de rede:

| De      | finicões Wi-Fi                                                           |              |   |
|---------|--------------------------------------------------------------------------|--------------|---|
| V       | eduroam                                                                  | ~            |   |
| í       | Segurança <b>802.1x EA</b><br>Potência do sinal <b>Raz</b><br>Método EAP | AP<br>coável |   |
|         | PEAP                                                                     | -            |   |
| C       | Autenticação de fase 2                                                   | 2            |   |
| r<br>Re | Desligado                                                                | -            | ) |
|         | Certificado de CA                                                        |              |   |
| e<br>F  | Não especificado                                                         | •            |   |
|         | Certificados de utiliza                                                  | dor          |   |
|         | Não especificado                                                         | •            |   |
|         | Identidade                                                               |              |   |
| ĺ       | Ligar                                                                    | Cancelar     |   |

Método EAP deve-se escolher 'PEAP', autenticação de fase 2 desligado, e ambas as caixas de certificado como 'Não Especificado'.

Mais abaixo no mesmo ecrã vamos preencher os campos 'identidade' com o seu username da secretaria online (numero de aluno ou professor, seguido de @esmae.ipp.pt), e o campo 'password' com a password da Secretaria Online, que lhe foi atribuída pelos Serviços Centrais do IPP.

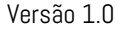

ESMAE

SERVICOS DE INFORMÁTICA

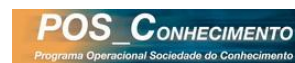

Página 4

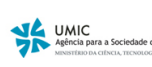

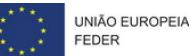

| De | finicões Wi-Fi           |                 |
|----|--------------------------|-----------------|
| 1  | eduroam                  | $\sim$          |
|    | Não especificado         | •               |
|    | Certificados de utilizad | dor             |
|    | Não especificado         | •               |
|    | Identidade               |                 |
|    | n°de aluno@es            | mae.ipp.pt      |
| R  | Identidade anónima       |                 |
|    |                          |                 |
|    | Palavra-passe            |                 |
|    | Password da Se           | cretária Online |
|    | Mostrar palavra          | -passe          |
|    | Ligar                    | Cancelar        |

Se a ligação for estabelecida com sucesso, o ecrã passa a apresentar um aspeto semelhante a este.

| Definições Wi-Fi                                                                             |                                                                                                    |
|----------------------------------------------------------------------------------------------|----------------------------------------------------------------------------------------------------|
| <b>Wi Fi</b><br>Ligado a eduroam                                                             |                                                                                                    |
| Notificação de rede<br>Notificar-me quando estiver disponível<br>uma rede aberta             | <ul> <li>Image: A start of the start of the start of</li></ul> |
| Ligação de botão WPS<br>Configurar automaticamente redes sem<br>novas                        | fios                                                                                                    |
|                                                                                              |                                                                                                    |
| Redes Wi-Fi A anal                                                                           | isar 🔿                                                                                                    |
| Redes Wi-Fi A anal<br>eduroam<br>Ligado                                                      | isar 🔿                                                                                                    |
| Redes Wi-Fi A anal<br>eduroam<br>Ligado<br>eduroam-guest                                     |                                                                                                    |
| Redes Wi-Fi     A anal       eduroam     Ligado       eduroam-guest     Adicionar rede Wi-Fi |                                                                                                    |

Versão 1.0

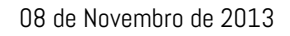

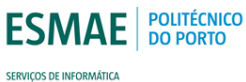

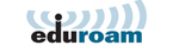

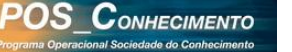

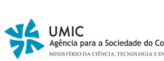

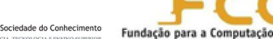

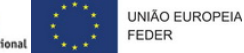

#### Resolução de Problemas 4

Caso a ligação não seja bem sucedida, o mais provável é tratar-se de um erro a nível da password.

Sugerimos que despiste o problema, acedendo a https://suporte.ipp.pt/gira/login.php e tentando fazer o login com o mesmo username e password. Se a password estiver incorreta o sistema avisará.

Caso a password esteja correcta, vá ao ecrã das redes, e escolhendo a rede 'Eduroam' aparece um menu com a opção de 'Esquecer esta rede'. Isto apagará todos as definições já carregadas, e permite que se recomeçe a configuração do inicio.

Versão 1.0

ESMAE

SERVICOS DE INFORMÁTICA

POLITÉCNICO

DO PORTO

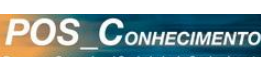

Página 6

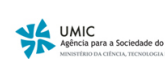

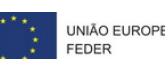